1.) Melden Sie sich mit Ihrem Zugang im WebClient an und klicken Sie auf der Startseite im oberen Reiter auf "Zusatzmodule" und wählen "Website Widgets" aus:

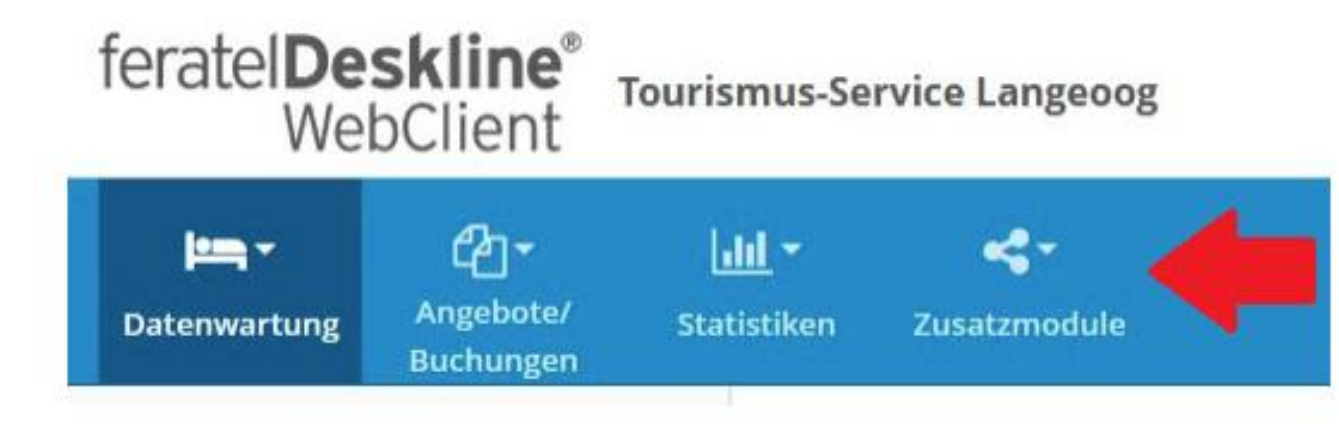

2.) Klicken Sie anschließend auf folgendes Feld:

> Gehe zu Website Widget Integration

## 3.) Ändern Sie ggf. die Farben und klicken Sie auf "Speichern und Vorschau"

| ✓ Konfiguration & Vorschau Such- und Buchungswidget                                                                                                    |                           |                           |                 |         |                                    |  |  |  |  |  |  |  |  |
|----------------------------------------------------------------------------------------------------|---------------------------|---------------------------|-----------------|---------|------------------------------------|--|--|--|--|--|--|--|--|
| Hier können Sie Einstellungen konfigurieren sowie die Einbau-Information und den Einbau-Code downloaden. Leiten Sie diese Dokumente an Ihren Web-Designer weiter, damit dieser den Einbau vornehmen kann. Wenn Sie Ihre<br>Homepage in verschiedene Sprachen übersetzt haben, klicken Sie diese Sprachen unten an, damit die passenden Codes für den Einbau erstellt werden.<br>Hinweis: Bitte downloaden Sie den Einbaucode erst, nachdem Sie allfällige Anpassungen in der Konfiguration abgeschlossen haben! |                           |                           |                 |         |                                    |  |  |  |  |  |  |  |  |
| Einfache Einstellungen ()                                                                                                    | Hauptaktion Farbe 🕚       | #417AFF                   | Sekundärfarbe 🚯 | #003A59 | CRückstellung auf Standard         |  |  |  |  |  |  |  |  |
| O Weitere Einstellungen ()                                                                                                    |                           |                           |                 |         |                                    |  |  |  |  |  |  |  |  |
|                                                                                                    |                           |                           |                 |         | Abbrechen 🕒 Speichern und Vorschau |  |  |  |  |  |  |  |  |
| Demo Vorschau Live Vorsc                                                                                                    | hau Widget Code Generator | Leistungsträger Impressum |                 |         | -                                  |  |  |  |  |  |  |  |  |
|                                                                                                    |                           |                           |                 |         |                                    |  |  |  |  |  |  |  |  |

4.) Klicken Sie auf den Pfeil neben "Verfügbarkeiten anzeigen":

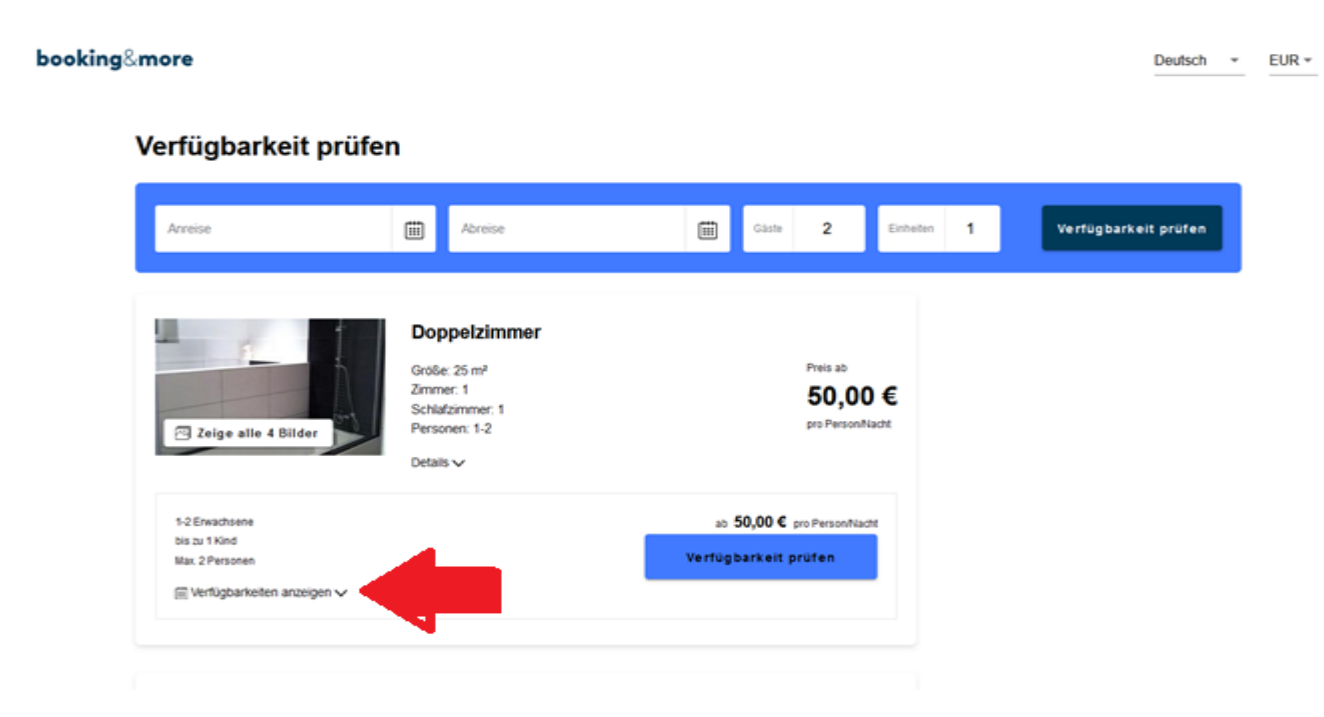

5.) Der Verfügbarkeitskalender wird angezeigt:

## Verfügbarkeit prüfen

| A | Inreise                                                                                                    |         |           |         | ſ       |         | Abreise    |     |            |              |                             | Gäste                          | 2         |         | Einheiten | 1 | Ve | rfügbar | keit pr | üfen |  |
|---|----------------------------------------------------------------------------------------------------|---------|-----------|---------|---------|---------|------------|-----|------------|--------------|-----------------------------|--------------------------------|-----------|---------|-----------|---|----|---------|---------|------|--|
|   | Image: Second system Doppelzimmer   Größe: 25 m² Zimmer: 1   Schlafzimmer: 1 Schlafzimmer: 1   Personen: 1-2 Detalls ✓ |         |           |         |         |         |            |     |            |              | Preis<br><b>50</b><br>pro P | ab<br>) <b>,00</b><br>erson/Na | €         |         |           |   |    |         |         |      |  |
|   | 1-2 Erwachsene<br>bis zu 1 Kind<br>Max. 2 Personen<br>⊞ Verfügbarkeiten ausblenden ∧                                   |         |           |         |         |         |            |     |            | ab<br>Verfüg | 50,00€<br>barkeit           | pro Pers                       | son/Nacht |         |           |   |    |         |         |      |  |
|   |                                                                                                    |         | Juli 2025 |         |         |         |            | Aug | ust 202    | 5            |                             | >                              |           |         |           |   |    |         |         |      |  |
|   | Mo.                                                                                                    | Di.     | Mi.       | Do.     | Fr.     | Sa.     | <b>So.</b> | Mo. | Di.        | Mi.          | Do.                         | Fr.                            | Sa.       | So.     |           |   |    |         |         |      |  |
|   | 7                                                                                                    | 8       | 9         | 10      | 11      | 12      | 13         | 4   | 5          | 6            | 7                           | 8 X                            | 9         | 10      |           |   |    |         |         |      |  |
|   | 14<br>X                                                                                                    | 15<br>x | 16<br>x   | 17<br>X | 18<br>X | 19<br>x | 20 X       | 11  | ( )<br>( ) | 13<br>( X    | 14<br>X                     | 15<br>X                        | 16<br>X   | 17<br>X |           |   |    |         |         |      |  |
|   | 21<br>X                                                                                                    | 22<br>X | 23<br>X   | 24<br>X | 25<br>X | 26<br>X | 27<br>X    | 18  | 19<br>( )  | 20<br>( X    | 21<br>X                     | 22<br>X                        | 23<br>X   | 24<br>X |           |   |    |         |         |      |  |
|   | 28                                                                                                    | 29      | 30        | 31      |         |         |            | 25  | 26         | 27           | 28                          | 29                             | 30        | 31      |           |   |    |         |         |      |  |